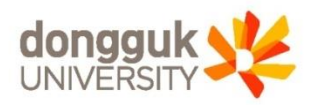

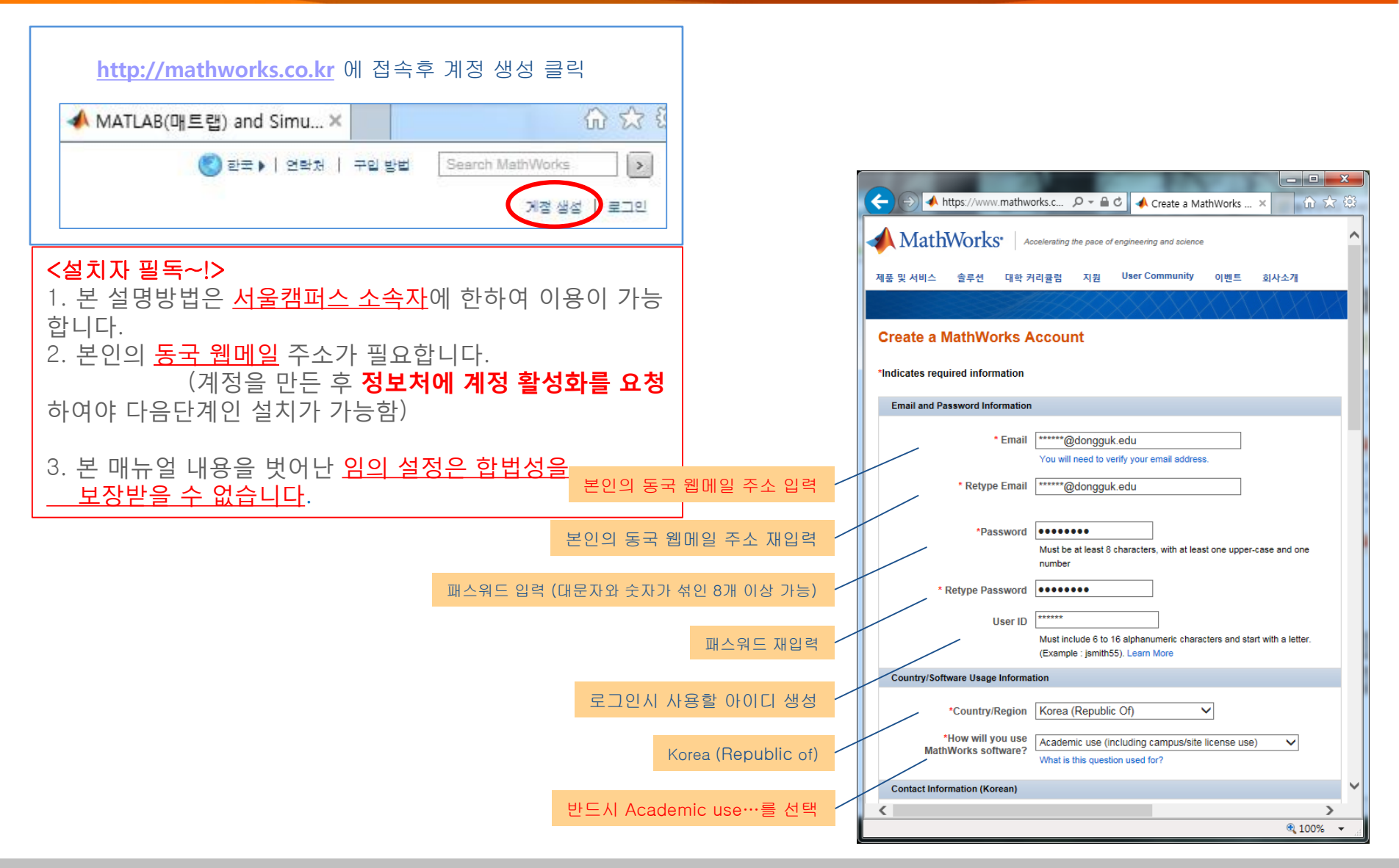

| -                                         |                                                                         |             |
|-------------------------------------------|-------------------------------------------------------------------------|-------------|
| → A https://www.                          | mat 🔎 – 🔒 🖒 🔸 Create a Ma                                               | thWorks ×   |
| Contact Information (Korean)              |                                                                         | ~           |
| Last Name (Korean)                        |                                                                         |             |
| * First Name (Korean)                     |                                                                         |             |
| Job Title (Korean)                        |                                                                         |             |
| Department (Korean)                       |                                                                         |             |
| Company/University<br>(Korean)            |                                                                         |             |
| Province                                  | <b>~</b>                                                                |             |
| City (Korean)                             |                                                                         |             |
| Address Line 1 (Korean)                   |                                                                         |             |
| Address Line 2 (Korean)                   |                                                                         |             |
| Zip Code (Korean)                         |                                                                         |             |
| Phone                                     | Kunu ara autoida tha 11 C and Canada, isaluda                           |             |
|                                           | "+country code" before your phone number.<br>(Example: +31-70-555-5555) |             |
| Extension                                 |                                                                         |             |
| Mobile Phone                              |                                                                         |             |
| Fax                                       |                                                                         |             |
| English Contact Information               |                                                                         |             |
| Last Name (English)                       |                                                                         |             |
| *First Name (English)                     |                                                                         |             |
| Job Title (English)                       |                                                                         |             |
| Department (English)                      |                                                                         |             |
| Company/University<br>(English)           |                                                                         |             |
| Street Address 1<br>(English)             |                                                                         |             |
| City (English)                            |                                                                         |             |
| Age Verification                          |                                                                         |             |
| *Are you at least 13 years old?<br>O Yes. | - 🔶                                                                     |             |
|                                           |                                                                         |             |
| Continue                                  | and contact information. Can all private policy                         | fas dataile |
| we will car sell or rent your pers        | mar contact mormation. See our privacy policy                           | V           |
| <                                         |                                                                         | >           |

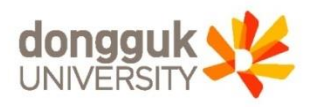

### 한글 이름과 영문 이름칸을 채우세요.

### 13세 이상여부 체크하고 Continue 클릭!

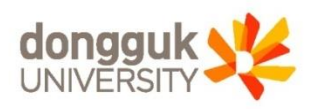

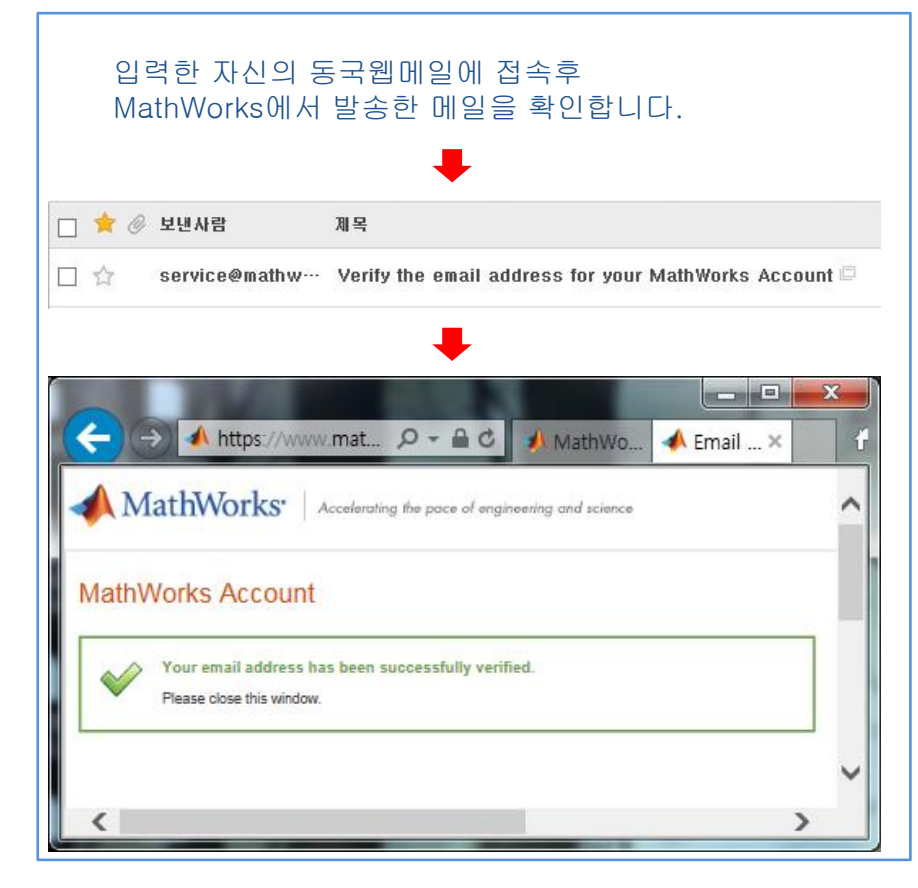

## <u>http://mathworks.co.kr</u> 에 접속후 로그인 클릭

| ◀ MATLAB(매트랩) and Simu×               | û ☆ 8                                                                                                |
|---------------------------------------|----------------------------------------------------------------------------------------------------|
| 🔇 한국 ▶   연락처   구입 !                   | 방법 Search MathWorks >                                                                                |
|                                       | 계정 생성 ( 로그인                                                                                          |
|                                       |                                                                                                    |
| •                                     |                                                                                                    |
| My account 클릭                         |                                                                                                    |
| ✦ MATLAB(매트랩) and Simu×               | බ ☆ €                                                                                                |
| () 한국 ▶   연락채   구입                    | 방법 Search MathWorks >                                                                                |
|                                       | 에에에 My account) 로그아웃                                                                                 |
|                                       |                                                                                                    |
|                                       | Log in now to access your account                                                                    |
|                                       | <ul> <li>Unable to log in. Please check the email<br/>address and password and try again.</li> </ul> |
| 설치자 필독!                               | Email Address or User ID:                                                                            |
| 메일 확인없이 로그인 하면 🕴 🛑 📔<br>에러메세지가 나타납니다. | *****@dongguk.edu ×                                                                                  |
|                                       | Password:<br>Forgot your password?                                                                   |
|                                       | Keep me lagged in                                                                                    |
|                                       | Log In                                                                                               |

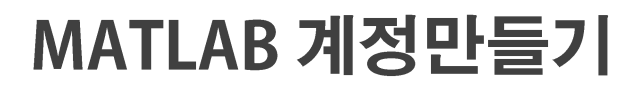

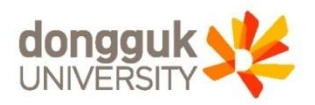

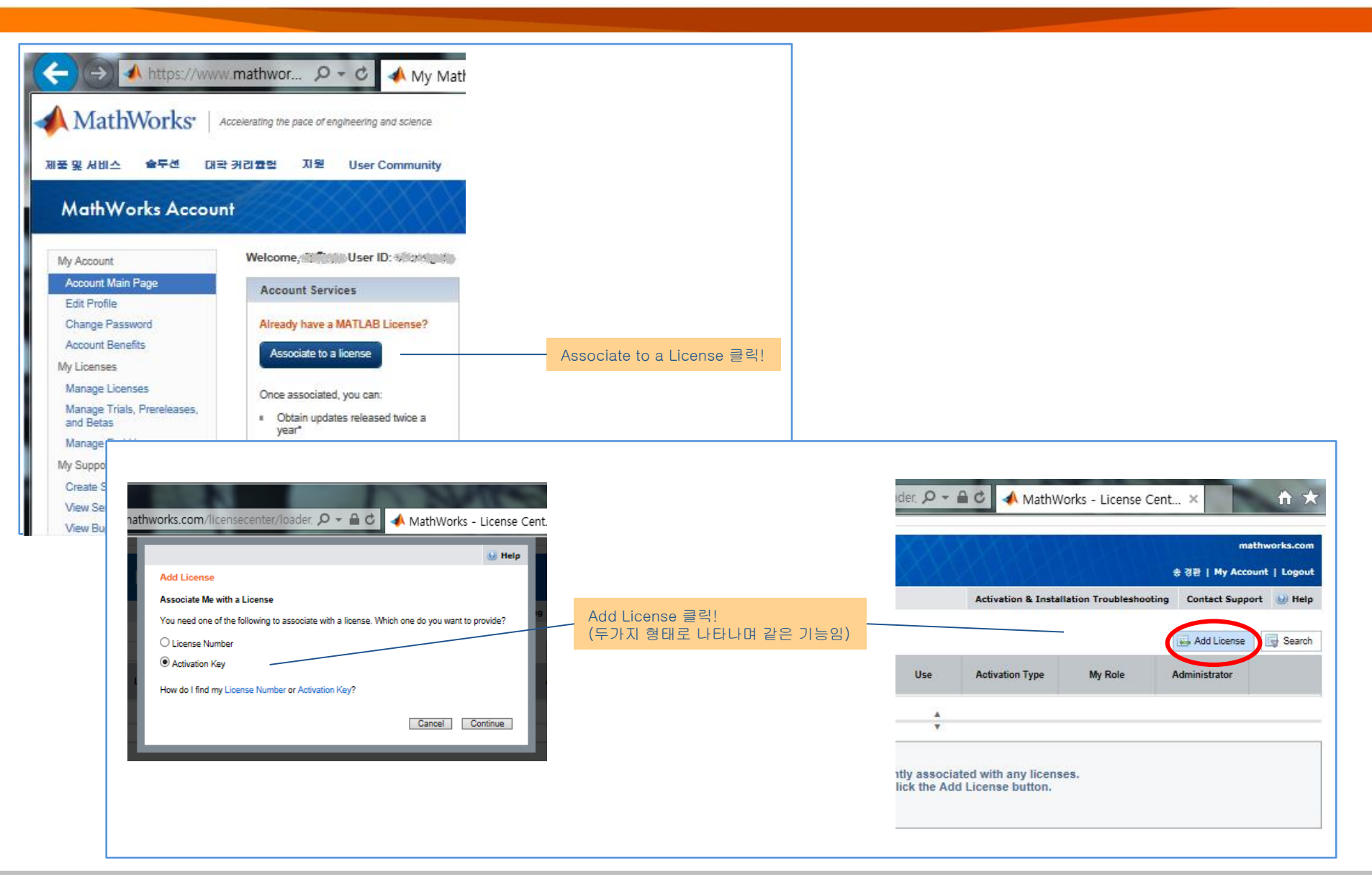

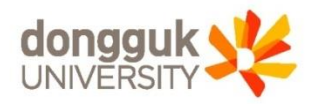

| ath | works.com/licensecenter/loader, $\mathcal{P} \star \cong \mathcal{C}$ | 📣 MathWorks - License Cent |
|-----|-----------------------------------------------------------------------|----------------------------|
| ľ   |                                                                       | () Help                    |
| L   | Add License                                                           |                            |
|     | Associate Me with a License                                           |                            |
|     | Provide your Activation Key.                                          | 9                          |
| I.  | Activation Key                                                        |                            |
| l   |                                                                       | Cancel                     |

# 주의!!

재학생용 (동국대학교 <u>재학중인 학생</u> 개인PC 설치시) 05355-?????-?????? (정보처 문의. 내선8877) ※ 학교 자산PC에 사용할 경우 위법입니다.

| thworks.com/licensecenter/loader, $\mathcal{P} = \widehat{\mathbf{C}}$ | MathWorks - License Cent |
|------------------------------------------------------------------------|--------------------------|
|                                                                        | 😡 Help                   |
| Associate                                                              |                          |
| Association Complete                                                   | Done 클릭!                 |
| You have been associated with the license.                             | Done                     |

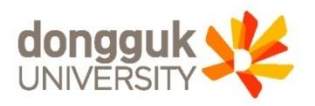

|             |       |                                       |          | Activation & Installation Troubleshooting Contact Support |         |               | ort 🔛 Help |
|-------------|-------|---------------------------------------|----------|-----------------------------------------------------------|---------|---------------|------------|
| icenses     |       |                                       |          |                                                           |         | Add License   | Search     |
| License No. | Label | Option                                | Use      | Activation Type                                           | My Role | Administrator |            |
| 973240      |       | Total Academic<br>Headcount<br>Campus | Academic |                                                           |         | 상원 이          | E 🗘        |
| :           |       |                                       |          |                                                           |         |               | >          |
|             |       |                                       |          |                                                           |         |               | -          |

"계정을 만든 후 정보처(내선 8877~8)에 계정 활성화를 요청하여야 다음단계(설치)가 가능함"